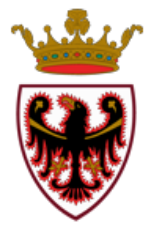

Consiglio della Provincia Autonoma di Trento

## FAQ –Servizio IoPartecipo

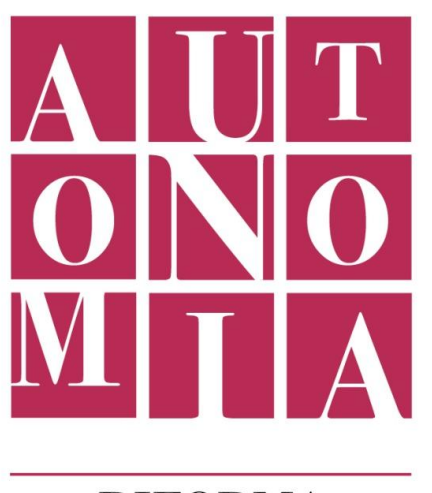

RIFORMA DELLO STATUTO

> Informatica Trentina S.p.A. Versione 01 - 2017

## Sommario

| Quanto dura la partecipazione per la riforma dello Statuto?                          |
|--------------------------------------------------------------------------------------|
| Chi posso chiamare per assistenza tecnica?                                           |
| Chi posso contattare per avere informazioni sui contenuti del documento preliminare? |
| Qual è il link per accedere a iopartecipo?                                           |
| È necessario registrarsi per leggere i contenuti?3                                   |
| È necessario registrarsi per partecipare alla riforma dello Statuto?                 |
| Quali sono i dati richiesti in fase di registrazione?4                               |
| È vincolante inserire nome e cognome in fase di registrazione?5                      |
| È vincolante la lunghezza della password?5                                           |
| Cosa devo fare se non arriva la mail per l'attivazione dell'account?5                |
| Come faccio per accedere a iopartecipo?                                              |
| Cosa devo fare se compare il messaggio "la tua sessione è scaduta"?7                 |
| Cosa devo fare se il browser non è compatibile?8                                     |
| Cosa posso fare se ho dimenticato la password?8                                      |
| Cosa posso fare se compare il messaggio "link scaduto"?9                             |
| Come faccio ad aggiungere una nuova proposta?9                                       |
| C'è una lunghezza massima per il titolo e il testo di una proposta?11                |
| Come posso fare per valutare una proposta?11                                         |
| Come interpreto i nove triangoli di valutazione?12                                   |
| Come faccio per commentare una proposta?13                                           |
| Come faccio ad inserire un link?14                                                   |
| Posso leggere i commenti di altre persone?15                                         |

#### **QUANTO DURA LA PARTECIPAZIONE PER LA RIFORMA SULLO STATUTO?**

La fase partecipativa dura 6 mesi. L'avvio è previsto a marzo 2017.

#### CHI POSSO CHIAMARE PER ASSISTENZA TECNICA?

Per assistenza tecnica è attivo un servizio: Informatica Trentina dal lunedì al venerdì in orario: 8.00 - 17.00 telefono: 0461 499335 e-mail: info@partecipa.tn.it

# CHI POSSO CONTATTARE PER AVERE INFORMAZIONI SUI CONTENUTI DEL DOCUMENTO PRELIMINARE?

Per avere informazioni sui contenuti contattare: Consiglio della Provincia autonoma di Trento **e-mail: riformastatuto@consiglio.provincia.tn.it** 

#### **QUAL E' IL LINK PER ACCEDERE A IOPARTECIPO?**

Il link per accedere a IoPartecipo è: https://iopartecipo.riformastatuto.tn.it/

Il servizio è accessibile anche dal sito: https://www.riformastatuto.tn.it/

#### È NECESSARIO REGISTRARSI PER LEGGERE I CONTENUTI?

No, non è necessario registrarsi per leggere i contenuti. I temi proposti alla discussioni, le proposte e i commenti sono visibili a tutti.

## È NECESSARIO REGISTRARSI PER PARTECIPARE ALLA RIFORMA DELLO STATUTO?

Sì, per partecipare e scrivere nuove proposte o valutare e commentare quelle di altri è necessario registrarsi.

## **QUALI SONO I DATI RICHIESTI IN FASE DI REGISTRAZIONE?**

Per registrarsi al servizio, basta cliccare sul tasto Iscriviti (parte alta del sito, sulla destra).

| Crea nuovo                                                                                                    |
|----------------------------------------------------------------------------------------------------|
| account                                                                                                    |
| uccount                                                                                                    |
| Utente                                                                                                    |
| Organizzazione                                                                                                    |
| Nome                                                                                                    |
| Cognome                                                                                                    |
| Nickname                                                                                                    |
| Controlla disponibilità                                                                                                    |
| Indirizzo email                                                                                                    |
| Conferma email                                                                                                    |
| Password                                                                                                    |
| Conferma password                                                                                                    |
| Accetto i principi e i termini<br>di servizio                                                                                      |
| Ho letto l'informativa alla<br>privacy e autorizzo il<br>trattamento dei dati<br>personali in base art. 13 del<br>D. Lgs. 196/2003 |
| Registrati<br>ATTENZIONE: La registrazione<br>è andata a buon fine solo se                                                         |
| riceverete una email di verifica<br>e attivazione account.                                                                         |

Apparirà un modulo di registrazione in cui scrivere il proprio nome, cognome, nickname (il nickname verrà richiesto solo in fase di registrazione ma non verrà utilizzato per inserire proposte, aggiungere opinioni e/o valutazioni), indirizzo email e si dovrà scegliere una password personale. La lunghezza della password non è vincolante e può essere decisa liberamente dall'utente.

Viene poi richiesto di accettare i termini di servizio e le normative legate alla privacy vigente e di confermare quanto inserito cliccando sul tasto Registrati.

A questo punto, il sistema invierà all'indirizzo email indicato un link per completare la registrazione e attivare l'account.

Una volta cliccato sul link contenuto nell'email, l'account verrà attivato. Quindi, cliccando sul tasto **Accedi** (parte alta del sito, sulla destra) è possibile accedere e partecipare.

## È VINCOLANTE INSERIRE IL NOME E COGNOME IN FASE DI REGISTRAZIONE?

Sì, è vincolante. Tutte le voci da compilare in fase di registrazione sono obbligatorie. Scrivere il proprio nome e cognome è un segno di educazione civica e responsabilità delle proprie idee e opinioni. Si può scegliere di partecipare come singolo (indicando nome e cognome) oppure come ente, organizzazione, associazione o gruppo di riferimento. In questo caso è sufficiente selezionare la voce "organizzazione" e scrivere il nome della stessa. In ogni caso le voci inserite (nome e cognome oppure nome dell'organizzazione) verranno visualizzate all'interno delle sezioni relative alle proposte e opinioni aggiunte dall'utente.

## È VINCOLANTE LA LUNGHEZZA DELLA PASSWORD?

No, la lunghezza della password non è vincolante e può essere decisa liberamente. Non c'è un numero minimo di caratteri e/o regole particolari da seguire per la creazione e/o modifica della password.

## COSA DEVO FARE SE NON ARRIVA L'EMAIL PER L'ATTIVAZIONE DELL'ACCOUNT?

Dopo aver completato la registrazione, il sistema invia subito, all'indirizzo email specificato, un messaggio di posta elettronica simile al seguente:

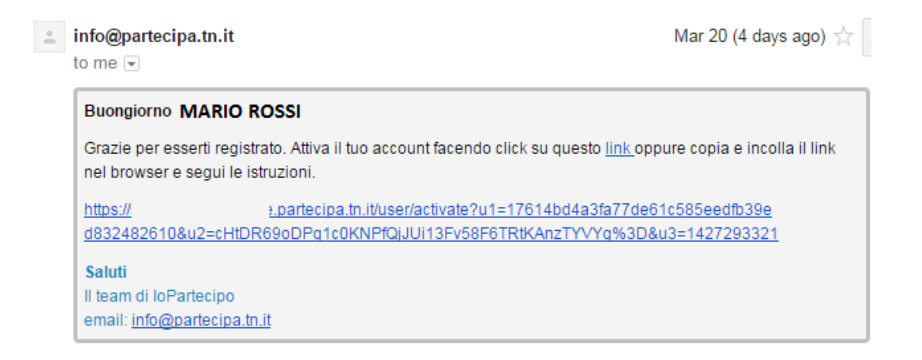

Se per qualche motivo il messaggio non dovesse arrivare, è opportuno controllare che non sia finito nello spam. L'email di attivazione dell'account è inviata da questo indirizzo di posta <u>info@partecipa.tn.it</u>

| n:spam                                                                                                | ~ C                                                                                                    |
|----------------------------------------------------------------------------------------------------|----------------------------------------------------------------------------------------------------|
| Delete forev                                                                                          | er Not spam 🖿 * 🗣 * More *                                                                                                    |
| leimposta la tua pa                                                                                   | assword D Spam x                                                                                                    |
|                                                                                                    |                                                                                                    |
| Be careful with this Buongiorno anna ste                                                              | message. Many people marked similar messages as spam. Learn more                                                                                                    |
| Buongiorno anna ste<br>Reimposta la tua pass<br>istruzioni.                                           | message. Many people marked similar messages as spam. Learn more<br>»,<br>sword facendo click su questo <u>link</u> oppure copia e incolla il link nel browser e segui le                                                                                                    |
| Be careful with this Buongiorno anna ste Reimposta la tua pass istruzioni. https:// a60169271c8u2=cHt | message. Many people marked similar messages as spam. Learn more<br>s,<br>sword facendo click su questo <u>link</u> oppure copia e incolia il link nel browser e segui le<br>partecipa in INserichance-cassword?u1=920432312c816993de0e5a95daf508f<br>DR05e0DPd1c0KNPGuUU13Fv38F67RK4acTVVVrdts3D8u3=1427292759 |

Se non si riesce a trovare il messaggio email di attivazione account, occorre telefonare al numero del Contact Center (numero di telefono 0461 499335 – attivo dal lunedì al venerdì dalle ore 8.00 alle ore 17.00) e segnalare il problema all'assistenza tecnica.

#### **COME FACCIO PER ACCEDERE A IOPARTECIPO?**

Completata la fase di registrazione, è possibile accedere alla piattaforma e partecipare attivamente alla riforma dello Statuto scrivendo proposte, commenti e valutando le proposte di altri.

|                                                   | destra).                                                                                                    |
|---------------------------------------------------|----------------------------------------------------------------------------------------------------|
| Inserisci<br>username e<br>password               | Cliccando sul tasto <b>Accedi</b> , verrà visualizzata una maschera dove<br>inserire indirizzo email e password impostati in fase di<br>registrazione. |
| indirizzo e-mail<br>Password<br>I Ricordati di me |                                                                                                    |
| Accedi<br>Password dimenticata                    | La prima volta che si accede, compare una maschera in cui si<br>chiede di inserire alcuni dati (fascia di età, genere, professione,<br>residenza).     |

Cliccare sul tasto Accedi

| Fascia di età                           |  |
|-----------------------------------------|--|
| seleziona la fascia di età              |  |
| Genere                                  |  |
| seleziona il genere                     |  |
| Drofossions                             |  |
| Professione<br>professione              |  |
| Professione<br>professione<br>Residenza |  |

Questi dati saranno usati a soli fini statistici, in forma aggregata. Verranno chiesti solo al primo accesso, in seguito no.

## COSA DEVO FARE SE COMPARE IL MESSAGGIO "LA TUA SESSIONE È SCADUTA"?

Se state scrivendo una nuova proposta e passano più di 3 ore prima di premere sul pulsante "Salva proposta", la sessione si chiude. A video appare una finestra di avviso con il messaggio "la tua sessione è scaduta, premere ANNULLA per rimanere in questa pagina, premere OK per tornare alla homepage".

| La pagina all'indi                            | rizzo https://pianos               | alute.partecipa.tn.   | it dice: <sup>x</sup> |
|-----------------------------------------------|------------------------------------|-----------------------|-----------------------|
| La tua sessione è sca<br>OK per tomare alla h | duta. Premi ANNULLA p<br>ome page. | er rimanere su questa | pagina. Premi         |
|                                               |                                    |                       |                       |

Cliccando su ANNULLA, quello che avete scritto andrà perso. Il consiglio è di copiare e salvare (su una pagina di appunti) il testo che avete scritto. Sarà necessario accedere di nuovo e quindi possibile incollare il testo e pubblicarlo.

Cliccando su OK, il sistema reindirizza all'homepage e sarà necessario accedere nuovamente. In questo modo il testo elaborato in fase di scrittura andrà perso.

## **COSA DEVO FARE SE IL BROWSER NON È COMPATIBILE?**

IoPartecipo è compatibile con browser Chrome, Firefox, Safari e Internet Explorer (versione 9 e superiore). Se si dispone di una versione di browser non compatibile e comunque si cerca di accedere, compare una finestra di alert simile alla seguente:

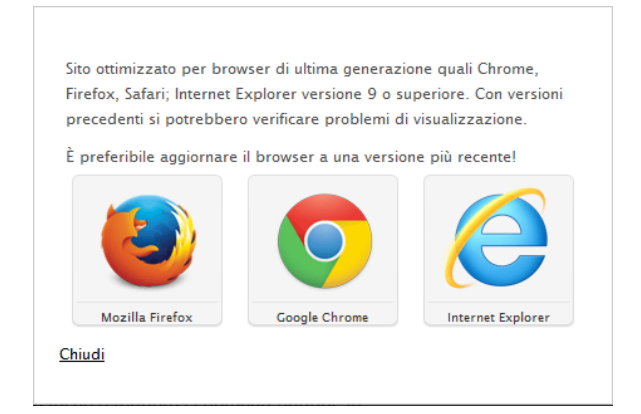

Dopodiché, si può chiudere la finestra e si riesce comunque ad accedere all'applicazione ma si possono riscontrare dei problemi. La cosa migliore è aggiornare (o installare) una delle versioni browser compatibili.

#### **COSA POSSO FARE SE HO DIMENTICATO LA PASSWORD?**

Se avete perso la password è possibile chiederla nuovamente al sistema.

| Inserisci<br>username e |            |
|-------------------------|------------|
| password                |            |
| Indirizzo email         |            |
| Password                |            |
| Accedi                  |            |
| Password dimenticata    | $\Diamond$ |

Cliccando su **Password dimenticata** verrà visualizzata la seguente finestra, nella quale inserire l'indirizzo email impostato in fase di registrazione.

Inserisci la tua email

Procedere cliccando sul tasto **Ottieni password**.

| indirizzo e-mail |        |
|------------------|--------|
| Ottieni password | Accedi |

A questo punto il sistema invierà, all'indirizzo email indicato, un link per fare reset password e scegliere una nuova password.

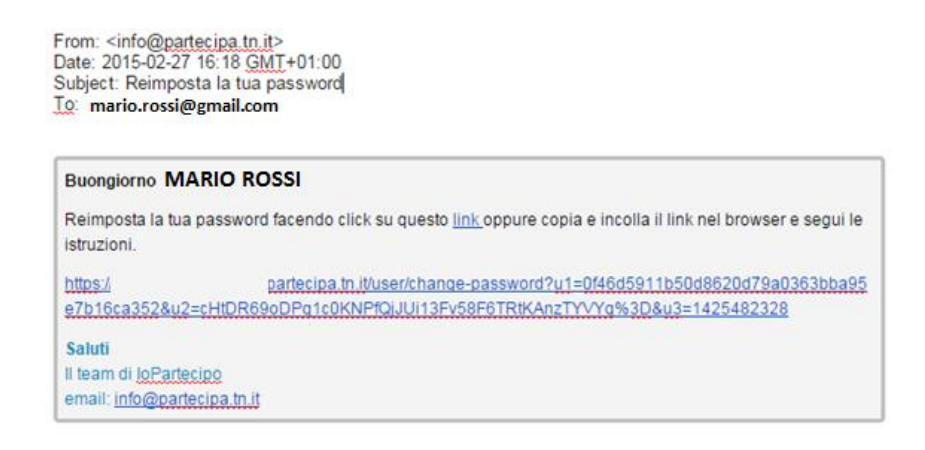

#### COSA POSSO FARE SE COMPARE IL MESSAGGIO "LINK SCADUTO"?

Se compare il messaggio "Siamo spiacenti, questo link è scaduto. Devi registrarti di nuovo", occorre telefonare al numero del Contact Center (numero di telefono 0461 499335 – attivo dal lunedì al venerdì, dalle ore 8.00 alle ore 17.00) e segnalare il problema all'assistenza tecnica.

#### **COME FACCIO AD AGGIUNGERE UNA NUOVA PROPOSTA?**

Aggiungere una nuova proposta implica metterla a disposizione di tutti. Altri potranno arricchire la discussione con nuovi commenti e valutazioni. Per aggiungere una nuova proposta, si sceglie un ambito tematico tra quelli proposti.

| I FONDAMENTI DELL'AUTONOMIA<br>Quali seuro gli elementi l'instanzentali, i valani e gli abiettivi da inserive nel<br>promoterio della Statuto? | PROVINCE AUTONOME E REGIONE: RUOLI,<br>FUNZIONI E RAPPORTI<br>Quali zeno i rosti, i rapporti e le funcioni principali della Regione e delle Province<br>autonome: |
|----------------------------------------------------------------------------------------------------|----------------------------------------------------------------------------------------------------|
| LE MINORANZE LINGUISTICHE                                                                                                    | COMUNI, FORME ASSOCIATIVE E<br>RAPPRESENTANZA                                                                                                    |
| AMBITI E COMPETENZE DI AUTONOMIA<br>PARTECIPAZIONE ALLE DECISIONI DELLO<br>STATO E DELL'UNIONE EUROPEA                                         | FORMA DI GOVERNO                                                                                                    |
| DEMOCRAZIA DIRETTA, PARTECIPAZIONE<br>DEI CITTADINI E BUONA AMMINISTRAZIONE                                                                    | RISORSE E VINCOLI FINANZIARI                                                                                                    |
| ALTRI TEMI DI INTERESSE                                                                                                    | EVENTUALI DOCUMENTI INVIATI ALLA<br>CONSULTA                                                                                                    |

Una volta entrati si può cliccare sul pulsante "Aggiungi una nuova proposta".

| Quali sono gli elementi fondai                                                                   | nentali, i valori e gli obiettivi da inserire nel preambolo dello Statuto?                                                                                                    |                                                                                                    |
|--------------------------------------------------------------------------------------------------|----------------------------------------------------------------------------------------------------|----------------------------------------------------------------------------------------------------|
| Premesse e criteri                                                                               |                                                                                                    |                                                                                                    |
| L'autonomia speciale di cui o<br>isultato di una situazione pa<br>contiene alcun riferimento so  | ggi godono, nella comice della Regione Trentino - Alto Adige/Südtirol, le Pro<br>ticolare e di un percorso storico significativo. Tuttavia, lo Statuto speciale e<br>ecifico ai oropri fondamenti. | vince autonome di Trento e di Bolzano costituisce evidentemente il<br>che tale autonomia esprime non ha mai contenuto e tuttora non      |
| Jnanimemente la Consulta s<br>valori e gli obiettivi che costi                                   | uggerisce che il vero e proprio testo normativo dello Statuto sia preceduto<br>tuiscono i fondamenti dell'autonomia speciale delle comunità insediate nel T                                        | da un preambolo che in forma sintetica riassuma le circostanze, i<br>'rentino - Alto Adige/Südtirol.                                     |
| Pur essendo consapevole ch<br>autodichiarazione identitaria                                      | e tale preambolo sará privo di carattere direttamente normativo, la Consult<br>la racioni della convivienza presente e futura delle comunità presenti pel ter                                      | a ne ritiene opportuno l'inserimento per esprimere, come<br>ritorio della regione                                                        |
| n questa prospettiva, il prea<br>felle relazioni istituzionali a li                              | mbolo dovrebbe enunciare in breve presentazione gli elementi costitutivi e f<br>rello europeo, pazionale e locale, pel audro dell'ordinamento costituzionale                                       | ondanti dell'autonomia disciplinata dallo Statuto e del sistema<br>della Renubblica italiana                                             |
| l'espressione dei valori fond<br>assicuri la coerenza con i pri<br>popolazioni insediate in esso | anti e fondamentali dell'autonomia dovrà essere formulata in un modo che<br>ncipi ed i valori della Costituzione, rispetto ai quali possono essere valorizza                                       | ne favorisca la condivisione a livello nazionale ed europeo e ne<br>ti gli elementi di specificità che caratterizzano il territorio e le |
| l preambolo, pur proponendo<br>nel tempo.                                                        | si di raccogliere tutti gli elementi essenziali per descrivere l'identità particola                                                                                                    | ire della regione, dovrà essere breve, chiaro e tale da poter durare                                                                     |
| La Consulta invita a comm                                                                        | entare e valutare i seguenti indirizzi:                                                                                                    |                                                                                                    |
| - Fondamenti storico-polit                                                                       | ci dell'autonomia                                                                                                    |                                                                                                    |
| - Il carattere particolare de                                                                    | ell'autonomia alla base della specialità                                                                                                    |                                                                                                    |
| - Altre opinioni espresse n                                                                      | ella discussione                                                                                                    |                                                                                                    |
| Per partecipare basta iscrive<br>cliccando sul singolo conteni                                   | rsi al sito e accedere. In questo modo è possibile valutare e commentare g<br>ito. Per aggiungere ulteriori proposte c'é il tasto apposito.                                                        | i indirizzi espressi dalla Consulta riportati nella parte in basso,                                                                      |
| Estratto del documento prelir                                                                    | ninare                                                                                                    |                                                                                                    |

A questo punto compare la schermata per inserire una nuova proposta.

Ora è possibile scrivere nella finestra di testo facendo attenzione che:

- il campo TITOLO non superi i 100 caratteri
- il campo INTRODUZIONE non superi gli 800 caratteri

| Titolo       |  |     |
|--------------|--|-----|
|              |  | 100 |
| Introduzione |  |     |
|              |  |     |
| Proposta     |  | 800 |
|              |  |     |
|              |  |     |
|              |  |     |

Una volta finito di scrivere e controllato il testo, si clicca su "Salva proposta". Apparirà una schermata di conferma. Se si clicca su "Pubblica" la proposta verrà pubblicata e non sarà più possibile modificarla.

| ATTENZI   | ONE!                 | N POSSONO ESSERE MODIFICAT | TEO      |  |
|-----------|----------------------|----------------------------|----------|--|
| CANCELI   | ATE. SEI SICURO DI V | OLER PUBBLICARE QUESTA PR  | OPOSTA O |  |
| T ALL LAG | AT AT VEDERENT :     |                            |          |  |

**ATTENZIONE:** è possibile aggiungere **fino a due proposte** per ciascun tema. Ogni proposta avrà un titolo (lungo al massimo 100 caratteri), un testo di sintesi/introduzione (di 800 caratteri) e un testo (senza limite di caratteri). La brevità è consigliata, si scrive per farsi leggere da altri. Una volta che pubblico la proposta, non è più possibile correggere il testo. È però possibile aggiungere un commento con l'indicazione di una rettifica eventuale.

# C'È UNA LUNGHEZZA MASSIMA PER IL TITOLO E IL TESTO DI UNA PROPOSTA?

Sì, c'è un limite. Il titolo può avere al massimo 100 caratteri, l'introduzione al massimo 800 caratteri. Non c'è un limite per il testo vero e proprio della proposta.

#### **COME POSSO FARE PER VALUTARE UNA PROPOSTA?**

Per **valutare le proposte** occorre usare il triangolo (denominato "triangolo responsivo"). Cliccando su uno dei 9 triangoli di cui si compone si può dire quanto si è d'accordo con una proposta e se la si ritiene chiara o meno. Per **aggiungere un commento** si ha a disposizione uno spazio di testo (il limite per il testo del commento è 1000 caratteri). Per valutare una proposta occorre selezionare il tema e la proposta di interesse.

| Quali sono ali elementi fondamentali, i valori e ali obietti                                                                                                    | i da inserire nel proambolo dello Statuto?                                                                                                    |                                                                                                    |
|----------------------------------------------------------------------------------------------------|----------------------------------------------------------------------------------------------------|----------------------------------------------------------------------------------------------------|
| processo a originary and a second second se | Valentiare my parameter devices a final dispositions in the two trees are<br>protores approximations. Tatarian, lo Statuto sa parameter de la<br>contro se parameter de la contrato sa parameter de la more<br>para testa de la contrato sa parameter de la contrato<br>parameter de la contrato parameter de la contrato<br>parameter de la contrato parameter en la testa de<br>la contrato estimatere contrato, la contrato esta de la contrato<br>parameter de la contrato parameter en la contrato de<br>parameter de la contrato parameter en la contrato de<br>parameter de la contrato parameter de la contrato<br>parameter de la contrato parameter de la contrato<br>parameter de la contrato parameter de la contrato<br>esta de la contrato de la contrato de la contrato<br>esta de la contrato de la contrato de la contrato de la<br>parameter la contrato de parameter<br>parameter de la contrato de la contrato de la<br>parameter la contrato de parameter<br>parameter de la contrato de la contrato de la<br>parameter<br>parameter de la contrato de la contrato de la contrato de la<br>parameter<br>parameter de la contrato de la contrato de la contrato de la<br>parameter<br>parameter de la contrato de la contrato de la contrato de la<br>parameter<br>parameter de la contrato de parameter<br>parameter<br>para | course di Tento e di Baltano costituicas evi dentenere<br>autornaria agrime non ha mai contenuto e luttora non<br>autornaria agrime non ha mai contenuto e luttora non<br>anto degenologica antento narsanna le cotestana,<br>Atto degenologica<br>del publicano<br>del publicano<br>sen la contra del publica del Statuto e del sistema<br>sos la contra contento per egrimene, come<br>el specifica de la cuelta nacional del sistema<br>sos la contra del publica del suberta del sistema<br>neregione, dovra essere breve, charo e tale de poter dur<br>englione, dovra essere breve, charo e tale da poter dur<br>espressi della Consulta riportanti nella parte in basso.                                                                                                    |
| cliccando sul singolo contenuto. Per aggiungere ulterio<br>Estratto del documento preliminare                                                                                                    | i proposte c'é il tasto apposito.                                                                                                    |                                                                                                    |
| clocando sul singolo contenuto. Per aggungere ulterio<br>Estratto del documento preliminare                                                                                                    | proposie d'è i tasto apposito.                                                                                                    | Aggiungi una nuova proposta                                                                                                    |
| clicando sul singolo contento. Per aggiunges ulterio<br>Estrato del documento preliminare<br>PORDARENTI STORICO-POLITICI<br>DELOUTONOMIA                                                                                                    | proposte c'è il tasto apposito.<br>IL CARATTERE PARTICOLARE DELLAUTONOMIA<br>ALLA RASE DELLA SPECIALITA                                                                                                    | Aggiungi una nuova proposta<br>LEVOLUZIONE DELDAUTONOMIA.                                                                                                    |
| Electron sul singolo contento. Per aggingen ultrico<br>Estato del documento preliminare<br>PONDArestin'i strobico-Pourtici<br>DELUTIDIONIA                                                                                                    | Increase & if it tasts apposite.<br>IL CRANTERE PARTICOLARE DELIXUTOROMIA<br>ALLA BASE DELLA SPECIALTÀ<br>W do Cosulta per la Tiforna dalla Status<br>Ounte caracterizza i la proclasa risko ando<br>Internovi Audigatica una condicio ando<br>Internovi Audigatica una condicio ando<br>parte i da se i nonta com processo i la proci-<br>parte da se i nonta com processo i special<br>o appendi a la se i nonta com processo i special<br>da se esta da se i nonta com processo i special<br>da se esta da se i nonta com processo i special<br>da se esta da se i nonta com processo i special<br>da se esta da se i nonta com processo i special<br>da se esta da se i nonta com processo i special<br>da se esta da se i nonta com processo i special<br>da se esta da se esta da se esta da se esta da se esta da<br>da se esta da se esta da se esta da se esta da se esta da<br>da se esta da se esta da se esta da se esta da se esta da<br>da se esta da se esta da se esta da se esta da se esta da<br>da se esta da se esta da se esta da se esta da se esta da<br>da se esta da se esta                                                                                                    | Aggiung una nuova proposta<br>LEVICI.LEIONE DELLAUTONOMIA                                                                                                    |
| Extends sul single contents. Per significant alterio<br>Extends del documento preliminare<br>FORDAr451M1 STORICO-POLITICI<br>DELUTIONIMA                                                                                                    | Increase é à l'asto apposito<br>IL CRANTERE PARTICOLARE DE L'AUTOROMIA<br>ALLA PART DELLA PERCIATÀ<br>de la Coustate per la rightma della Satuan<br>Querta caractericata antibuaco di Autoromia di<br>Terrenci-Rui Aggittati una condicióne di<br>speciali, de si dividual una participar rightma<br>terrenci-Rui Aggittati una condicióne di<br>speciali, de si dividual una participar rightma<br>de special, rigenciana dalla Ombucona                                                                                                    | Agging ute nova proposa<br>LEVOLUCIONE DELLAUTONOMA<br>CONCLUCIÓNE DELLAUTONOMA<br>Conclusiona de traba por la Rójmun delo Estano<br>Tango Staroni a de Tarona de Altano<br>Argo Staroni a revolta del Tarona de Altano<br>Argo Staroni a revolta del Tarona de Altano<br>ante acceso de Encons de Altano de Altano<br>ante acceso de Encons de Altano de Altano<br>ante acceso de Altano de Altano<br>ante acceso de Altano de Altano<br>ante acceso de Altano<br>ante acceso de Altano<br>ante acce |

Cliccare su "Opinione" e utilizzare il triangolo per esprimere la propria valutazione in merito ad una proposta.

| Proposta Opinione Links                                                                                                    | La tua posizione                 | La tua opinione          |
|----------------------------------------------------------------------------------------------------|----------------------------------|--------------------------|
| L'autonomia del Trentino-Alto Adige/Südtirc<br>istituzionale e culturale che ha fondamento n<br>settembre 1946                                                                                                    | Fai un click su un triangolo per |                          |
| Affraverso di esso, anche a seguito delle inno<br>precisazioni ulteriori - 11 cui fic moscimento<br>Nazioni Unite nel 1992 ha consentito la solu<br>si e sviluppato e rafforzato un modello di tut<br>e pui un generale di tutta le diverse popolazio<br>delle loro comunita, che ne ha assicurato la c | indicare la tua posizione.       | aggiungi la tua opinione |
| nazionale determinato.<br>In questo senso essa ha costituito un modo es<br>questioni di pacifica, positiva <b>convivenza</b> , di<br>popolazioni con lingua, cultura, tradizioni di                                                                                                    | Non<br>concordo                  | Pubblica la tua opinione |
| popolazioni con lingua, cultura, tradizioni di                                                                                                    | Non chiara                       |                          |

Il sistema registra la valutazione quando si clicca su uno dei 9 triangoli. Se una persona clicca più volte, in modo consecutivo, su uno dei 9 triangoli viene salvata la valutazione corrispondente all'ultimo click e il sistema tiene conto di quella.

**ATTENZIONE:** la valutazione avviene con un semplice click su uno dei triangoli. Il pulsante "Pubblica la tua opinione" è collegato al campo "La tua opinione".

- **E' possibile** esprimere una valutazione senza aggiungere un commento/opinione.
- Non è possibile scrivere un commento/opinione senza prima aver espresso una valutazione.

#### **COME INTERPRETO I NOVE TRIANGOLI DI VALUTAZIONE?**

centrale, in alto.

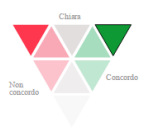

Non chiara sono pienamente d'accordo

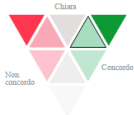

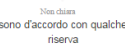

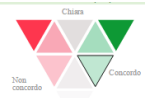

Sono d'accordo ma la proposta non è del tutto comprensibile: triangolo appena sotto.

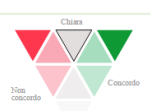

d'accordo ma la propos è del tutto comprensibi

Non chiara la proposta è comprensibile ma non ho una posizione

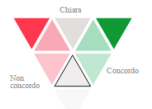

Non chiara la proposta è poco omprensibile e non ho una posizione

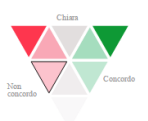

Non chiara non sono d'accordo ma la proposta non è del tutto comprensibile

La proposta è poco chiara e non ho una posizione a riguardo: triangolo centrale, in basso.

La proposta è chiara ma non ho una posizione a riguardo: triangolo

Non sono d'accordo ma la proposta non è del tutto comprensibile: triangolo centrale, in senso orario.

Sono d'accordo con qualche riserva: triangolo di fianco.

Sono pienamente d'accordo: punta in alto a destra.

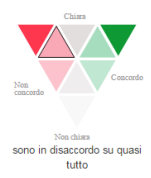

Chirrs Non concordo

sono in completo disaccord

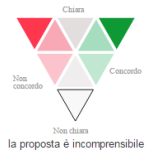

Sono in disaccordo su quasi tutto: triangolo centrale, in senso orario.

Sono in completo disaccordo: punta in alto a sinistra.

La proposta è incomprensibile: punta in basso.

## COME FACCIO PER COMMENTARE UNA PROPOSTA?

Per commentare una proposta occorre selezionare il tema e la proposta di interesse:

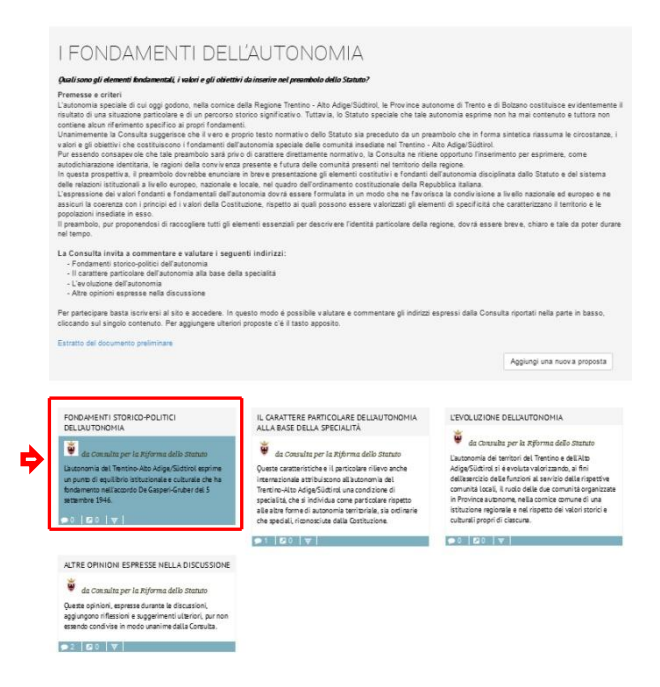

Cliccare su "Opinione" e utilizzare il triangolo per esprimere la propria valutazione in merito alla proposta.

|                                                    | •                                                                                              |
|----------------------------------------------------|------------------------------------------------------------------------------------------------|
| ⁰<br><sup>™</sup> Fai un click su un triangolo per |                                                                                                |
| indicare la tua posizione.                         | aggiungi la tua opinione                                                                       |
| a Non<br>concordo                                  | Pubblica la tua opinione                                                                       |
|                                                    | Fai un click su un triangolo per<br>indicare la tua posizione.<br>Chiara<br>Chiara<br>Concordo |

Scrivere il proprio contributo (non più di 1000 caratteri) e cliccare su "Pubblica la tua opinione".

**ATTENZIONE:** non è possibile inserire un testo di commento senza prima aver espresso una valutazione. Il campo "Opinione" non è obbligatorio.

## **COME FACCIO AD INSERIRE UN LINK?**

Per inserire un link ad una proposta occorre selezionare il tema e la proposta di interesse:

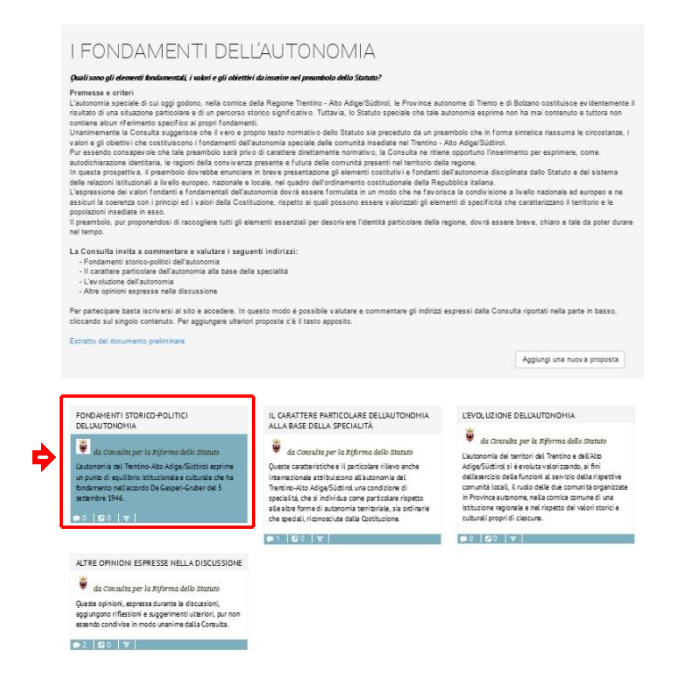

Cliccare su "Links", aggiungere il link e un piccolo testo di descrizione. Può essere utile per rafforzare o far comprendere l'opinione espressa rinviando a un documento o un sito web con maggiori informazioni.

| Aggiungi un link                                              |  |
|---------------------------------------------------------------|--|
| Link                                                          |  |
| II tuo link                                                   |  |
| Descrizione del Link                                          |  |
| Descrizione                                                   |  |
|                                                               |  |
| Aggiungi il tuo sito                                          |  |
|                                                               |  |
| Link allegati                                                 |  |
| Non è ancora stato inserito alcun link, puoi essere il primo. |  |
|                                                               |  |

## **POSSO LEGGERE I COMMENTI DI ALTRE PERSONE?**

È possibile leggere i commenti di altre persone navigando nelle singole proposte. È anche possibile vedere l'elenco delle opinioni inserite per tipologia, usando il menu a tendina a lato. Selezionando per esempio l'opzione "Concordo" si potranno vedere tutte le opinioni che concordano con la proposta presentata.

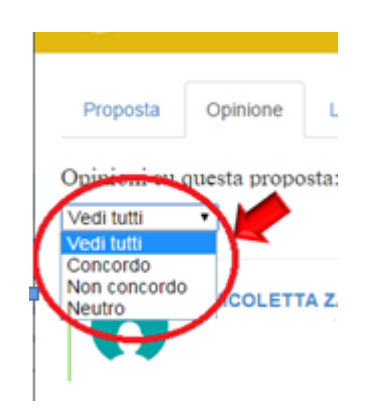